### Kyllian Celisse

# Fonction ajouter :

| Gestionnaire de contacts |             |    |        | -      |   | × |
|--------------------------|-------------|----|--------|--------|---|---|
| 1                        | Recherche : |    |        |        |   |   |
|                          |             |    |        |        |   |   |
|                          |             |    |        |        |   |   |
|                          |             |    |        |        |   |   |
|                          |             |    |        |        |   |   |
| Worm 1                   | _           | Pr | anom - |        |   |   |
| Korm I                   | Téléphone 1 | Pr | énom : |        |   |   |
| Kom :<br>Miresse mail :  | Téléphone : | Pr | énom : | Ajoute | r |   |

Rentrer les valeurs du contact puis cliquer sur ajouter.

| 🔹 Gestionnaire de contacts         |                                              |                       | _            |   | × |
|------------------------------------|----------------------------------------------|-----------------------|--------------|---|---|
|                                    | Recherche :                                  |                       |              |   |   |
|                                    |                                              |                       |              |   |   |
|                                    |                                              |                       |              |   |   |
|                                    |                                              |                       |              |   |   |
|                                    |                                              |                       |              |   |   |
|                                    |                                              |                       |              |   |   |
| Nom :                              | Celisse                                      | Prénom :              |              |   |   |
| Nom :<br>Kyllian                   | Celisse<br>Téléphone :                       | Prénom :<br>076877681 | 2            |   |   |
| Nom :<br>Kyllian<br>Adresse mail : | Celisse<br>Téléphone :<br>kyllian.c@mail.com | Prénom :<br>076877681 | 2<br>Ajouter | r |   |

### Le contact est maintenant ajouté.

| 🛃 Gestionnaire de contacts                |                    |          | —       | $\times$ |
|-------------------------------------------|--------------------|----------|---------|----------|
| Reche                                     | rche :             |          |         |          |
| Celisse Kyllian - 0768776812 - kyllian.c( | @mail.com          |          |         |          |
| Nom :                                     |                    | Prénom : |         |          |
|                                           | Téléphone :        |          |         |          |
| Adresse mail :                            |                    |          | Ajouter |          |
| Supprimer                                 | Modifier           |          |         |          |
|                                           |                    |          |         |          |
| Adresse mail :                            | kyllian c@mail.com | ۵ie      | outer   |          |

Fonction modifier :

Sélectionner le contact à modifier puis cliquer sur modifier

| Gestionnaire de contacts         |                   |          | —       | ×    |   |
|----------------------------------|-------------------|----------|---------|------|---|
| -                                | Recherche:        |          |         |      |   |
| Celisse Kyllian - 0768776812 - k | yllian.c@mail.com |          |         |      | 1 |
|                                  |                   |          |         |      | ) |
|                                  |                   |          |         |      |   |
|                                  |                   |          |         |      |   |
|                                  |                   |          |         |      |   |
|                                  |                   |          |         |      |   |
|                                  |                   |          |         |      |   |
| Nom :                            |                   | Prénom : |         |      |   |
| Nom :                            | Téléphone :       | Prénom : |         |      |   |
| Nom :<br>Adresse mail :          | Téléphone :       | Prénom : | Ajouter | <br> |   |

Le contact sera retourné dans le formulaire faire les modifications souhaitées puis cliquer sur ajouter.

| Cestionnaire de contacts          |                                      |                 | 100                    | 0   | × |
|-----------------------------------|--------------------------------------|-----------------|------------------------|-----|---|
|                                   | Recherche :                          | ]               |                        |     |   |
|                                   |                                      |                 |                        |     |   |
|                                   |                                      |                 |                        |     |   |
|                                   |                                      |                 |                        |     |   |
|                                   |                                      |                 |                        |     |   |
|                                   |                                      |                 |                        |     |   |
|                                   |                                      |                 |                        |     |   |
| Nom :                             | Cettiss                              | Prénor          | n:                     |     |   |
| Nom :<br>Kj®an                    | Cellss<br>Téléphone :                | Prénor<br>07687 | n:<br>76812            |     |   |
| Nom :<br>Kj®ian<br>Adresse mall : | Cellss<br>Téléphone :<br>Ioilian.com | Prénor<br>07687 | n :<br>76612<br>Ajoute | r . |   |

Les modifications ont été effectué.

| and the second second s |                   |          |                                                                                                    |        | × |
|----------------------------------------------------------------------------------------------------|-------------------|----------|----------------------------------------------------------------------------------------------------|--------|---|
|                                                                                                    | Recherche :       |          |                                                                                                    |        |   |
| Celiss Kyllian - 0768776812 - k                                                                                                    | yllian.c@mail.com |          |                                                                                                    |        |   |
|                                                                                                    |                   |          |                                                                                                    |        |   |
|                                                                                                    |                   |          |                                                                                                    |        |   |
|                                                                                                    |                   |          |                                                                                                    |        |   |
|                                                                                                    |                   |          |                                                                                                    |        |   |
|                                                                                                    |                   |          |                                                                                                    |        |   |
| Norm :                                                                                                    |                   | Prénom : |                                                                                                    |        |   |
|                                                                                                    | Téléphone :       |          |                                                                                                    |        |   |
|                                                                                                    |                   |          | * 200 million                                                                                                   | 3      |   |
| Adresse mail :                                                                                                    | 11.00             |          | Ajoute                                                                                                    | in the |   |
|                                                                                                    |                   |          | the second second second second second second second second second second second second second second second se |        |   |

#### Fonction rechercher:

### Ajouter plusieurs contacts pour voir comment ça marche

|                                         |             |          |         | 4 |
|-----------------------------------------|-------------|----------|---------|---|
| Gestionnaire de contacts                |             |          | _       | × |
| Rech                                    | erche :     |          |         |   |
| Celiss Kyllian - 0768776812 - kyllian.c | @mail.com   |          |         |   |
| cesar jules - 07060502111 - jules.c@i   | mail.com    |          |         |   |
|                                         |             |          |         |   |
|                                         |             |          |         |   |
|                                         |             |          |         |   |
|                                         |             |          |         |   |
|                                         |             |          |         |   |
| Nom :                                   |             | Prénom : |         |   |
|                                         | Téléphone : |          |         |   |
| Adresse mail :                          |             |          | Ajouter |   |
| Supprimer                               | Modifier    |          |         |   |
|                                         |             |          |         |   |
|                                         |             |          |         |   |

Faire une rechercher sur une valeur d'un contact dans l'exemple le Nom. Le contact recherché est maintenant trouvé.

| Gestionnaire de contacts                 |              |        | _       | ×    |
|------------------------------------------|--------------|--------|---------|------|
| Reche                                    | rche: celiss |        |         |      |
| Celiss Kyllian - 0768776812 - kyllian.c@ | mail.com     |        |         |      |
|                                          |              |        |         |      |
|                                          |              |        |         |      |
|                                          |              |        |         |      |
|                                          |              |        |         |      |
| Nom :                                    |              | Prénom | :       |      |
|                                          | Téléphone :  |        |         | <br> |
| Adresse mail :                           |              |        | Ajouter |      |
| Supprimer                                | Modifier     |        |         |      |
| -                                        |              |        |         |      |

### Fonction supprimer :

## Sélectionner le contact à supprimer.

| destionnaire de contacts                 |             |          |     |       | _       | $\times$ |    |
|------------------------------------------|-------------|----------|-----|-------|---------|----------|----|
| Rech                                     | erche :     |          |     |       |         |          |    |
| Celiss Kyllian - 0768776812 - kyllian.c( | @mail.com   |          |     |       |         |          | Ì  |
| cesar jules - 07060502111 - jules.c@n    | nail.com    |          |     |       |         |          | 26 |
|                                          |             |          |     |       |         |          | m  |
|                                          |             |          |     |       |         |          |    |
|                                          |             |          |     |       |         |          |    |
|                                          |             |          |     |       |         |          |    |
|                                          |             |          |     |       |         |          | 1  |
| Nom :                                    |             |          | Pré | nom : |         |          |    |
|                                          | Téléphone : |          |     |       |         |          |    |
| Adresse mail :                           |             |          |     |       | Ajouter |          | ы  |
| Supprimer                                |             | Modifier |     |       |         |          |    |
|                                          | -           |          |     |       |         |          |    |

Cliquer sur supprimer et le contact est supprimé de votre liste de contact.

| destionnaire de contacts             |              |          |          | _       |   | × |
|--------------------------------------|--------------|----------|----------|---------|---|---|
| R                                    | echerche :   |          |          |         |   |   |
| Celiss Kyllian - 0768776812 - kyllia | n.c@mail.com |          |          |         |   |   |
|                                      |              |          |          |         |   |   |
|                                      |              |          |          |         |   |   |
|                                      |              |          |          |         |   |   |
|                                      |              |          |          |         |   |   |
| Nom :                                |              |          | Prénom : |         |   |   |
|                                      | Téléphone :  |          |          |         |   |   |
| Adresse mail :                       |              |          |          | Ajouter | - |   |
| Supprimer                            |              | Modifier |          |         |   |   |
|                                      |              |          |          |         |   |   |
| her                                  |              |          |          |         |   | _ |